## **Table of Contents**

| 1. | Introduction                      |                   | 1 |
|----|-----------------------------------|-------------------|---|
| 2. | Launching ARIS application from 🧕 | Chrome            | 1 |
| 2. | Launching ARIS application from   | Edge              | 2 |
| 3. | Launching ARIS application from   | Firefox           | 3 |
| 4. | Launching ARIS application from   | Internet Explorer | 4 |
| 5. | Launching ARIS application from   | Safari            | 6 |

## Introduction

ARIS Systems software has been upgraded to Oracle version 12c which supports the use of the latest versions of the following browsers: Google Chrome, Microsoft Edge, Microsoft Internet Explorer (IE), Mozilla Firefox, and Apple Safari.

\*It is recommended to clear your browser's cache before starting ARIS systems.

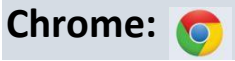

First, ensure Chrome is set as your default browser.

After opening ARIS in **Chrome**, the following download message will appear for the **frmservlet.jnlp** file.

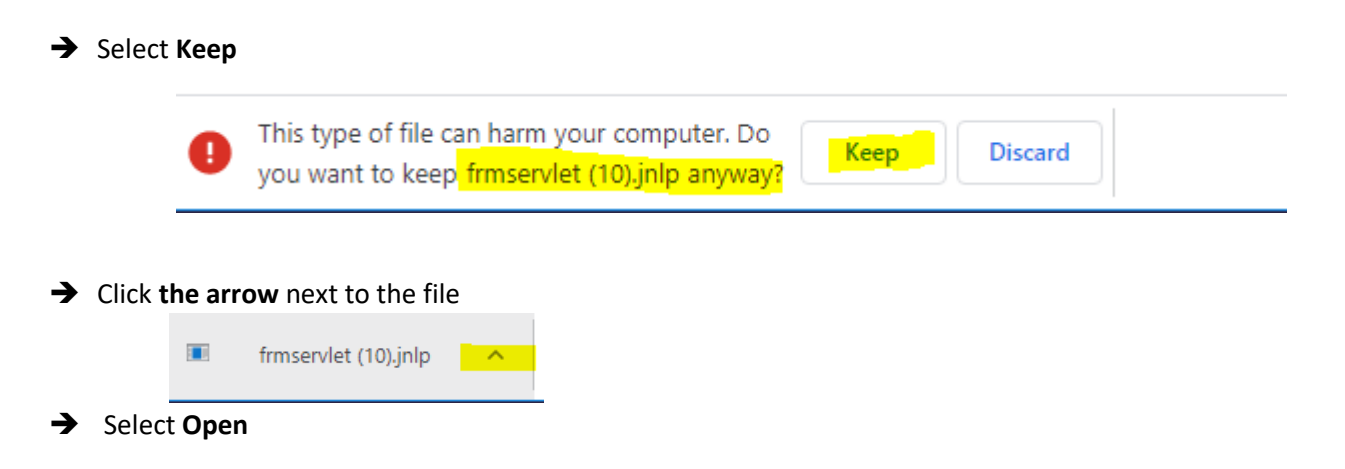

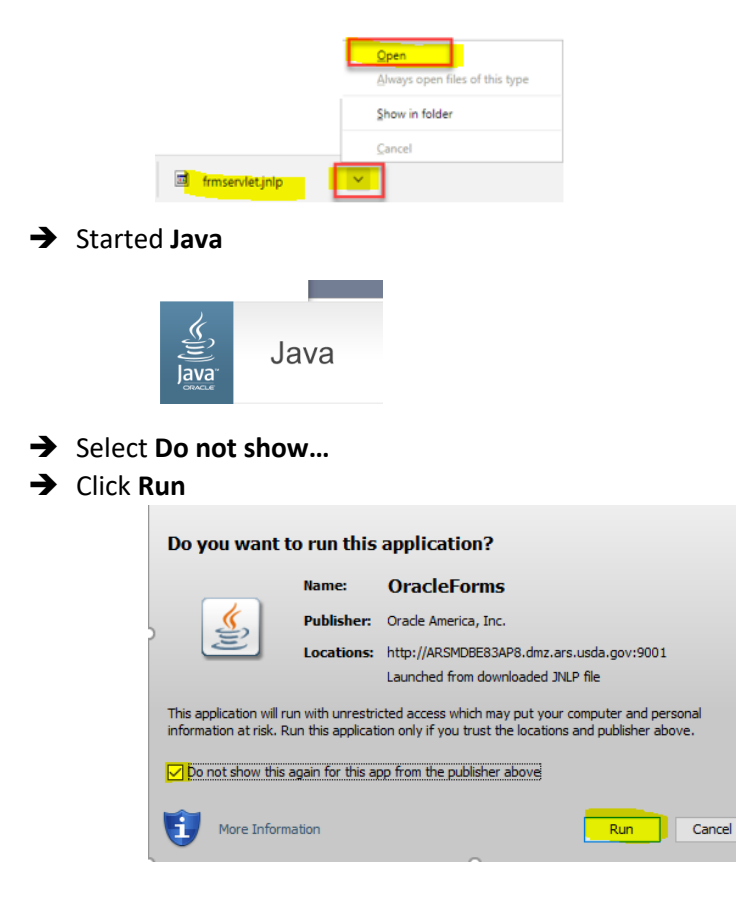

#### → Open ARIS application

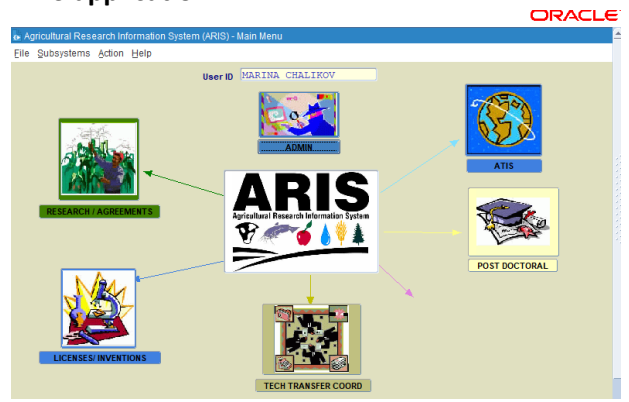

# Edge: 💽

First, ensure Edge is set as your default browser.

After opening ARIS in Edge, the following download message will appear for the frmservlet.jnlp file.

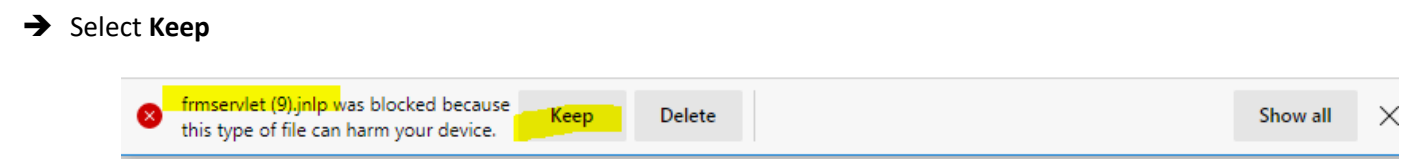

×

### → Select Open

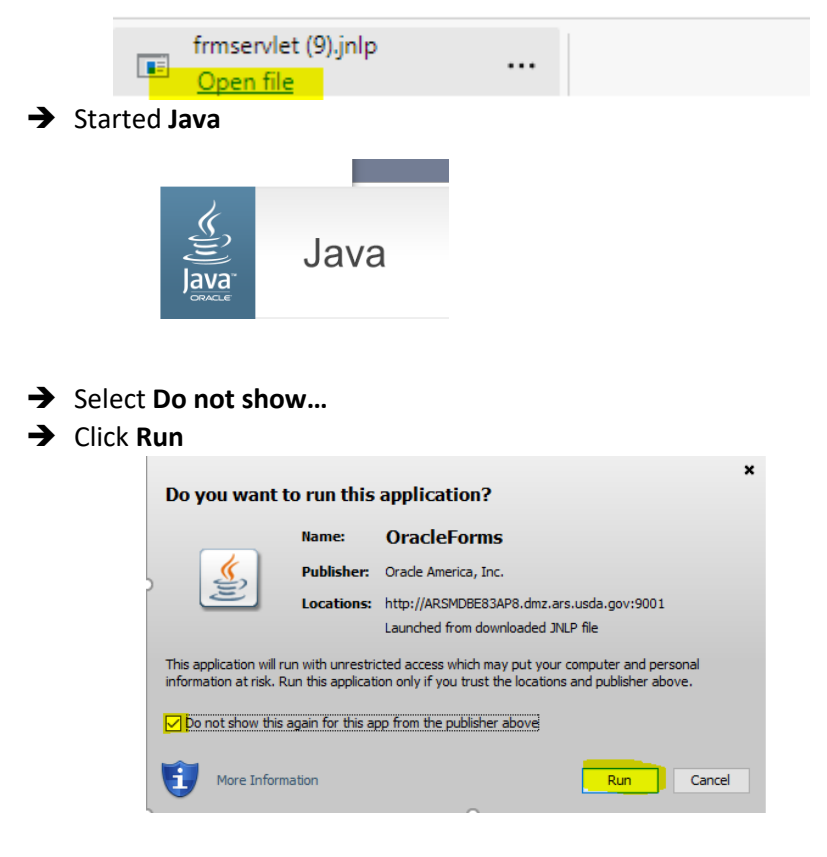

→ Open ARIS application

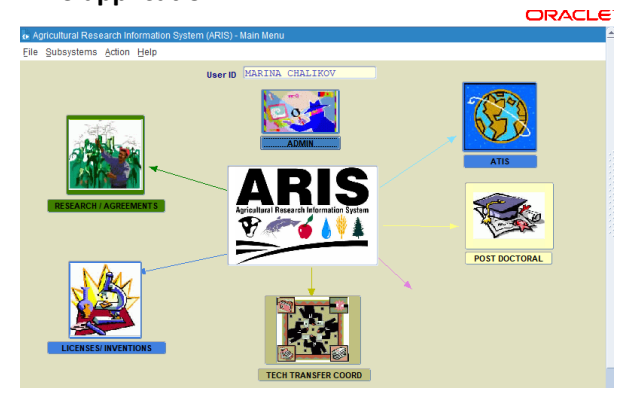

### Firefox: 🥑

First, ensure Firefox is set as your default browser.

After opening ARIS in Firefox, the following download message will appear for the frmservlet.jnlp file.

| ,                   |                                                        |
|---------------------|--------------------------------------------------------|
| You have chosen to  | open:                                                  |
| 🖻 frmservlet        |                                                        |
| which is: JNLP      | File                                                   |
| from: https://      | p3-ply-web-vip.p3.pitt.edu:8001                        |
| What should Firefo  | x do with this file?                                   |
|                     |                                                        |
| Open with           | Java(TM) Web Launcher (default)                        |
| Save File           |                                                        |
| V Do this guto      | matically for files like this from now on.             |
| Settings can be cha | anged using the Applications tab in Firefox's Options. |
|                     |                                                        |
|                     | OK Canal                                               |

- → Select Open with Java<sup>™</sup> Web Launcher (default)
- → Check Do this automatically for files like this from now on
- → Click OK

*Note:* If you accidentally chose "**Save As**" and save the JNLP file to the desktop, then you will need to manually launch it from the desktop.

➔ Started Java

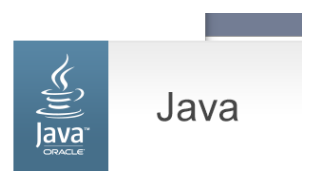

→ Open ARIS application

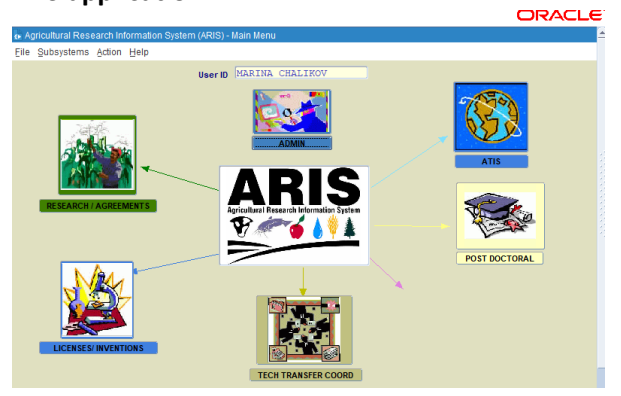

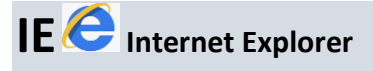

### Microsoft Internet Explorer (IE) policy update:

Microsoft has deprecated IE 11 in Windows 10 and recommends *using Edge as the default browser*. There are significant security and performance concerns with Internet Explorer 11.

Oracle suggest moving to a modern browser: Microsoft Edge, Google Chrome, Mozilla Firefox, or Apple Safari

First, ensure IE is set as your default browser.

After opening ARIS in IE, the following download message will appear for the frmservlet.jnlp file.

| Do you want to open of save miserviet.jnip (3.33 Kb) from ansa                                                                                                    | pp.ars.usda.gov? |        | ×      |
|----------------------------------------------------------------------------------------------------|------------------|--------|--------|
|                                                                                                    | Open             | Save 🔻 | Cancel |
| ect Later (for update Java version) - (optional)                                                                                                    |                  |        |        |
| U Your Java version is out of date.                                                                                                    |                  |        |        |
| → Update (recommended)<br>Get the latest security update from java.com.                                                                                                    |                  |        |        |
| → Block<br>Block Java content from running in this browser session.                                                                                                    |                  |        |        |
| → Later<br>Continue and you will be reminded to update again later.                                                                                                    |                  |        |        |
| ted Java                                                                                                    |                  |        |        |
| ect Do not show<br>k Run                                                                                                    |                  |        |        |
| × Do you want to run this application?                                                                                                    |                  |        |        |
| Name: OracleForms<br>Publisher: Oracle America, Inc.<br>Locations: http://ARSMDBE83AP8.dmz.ars.usda.gov:9001<br>Launched from downloaded JNLP file                                            |                  |        |        |
| This application will run with unrestricted access which may put your computer and personal<br>information at risk. Run this application only if you trust the locations and publisher above. |                  |        |        |
| Do not show this again for this app from the publisher above                                                                                                    |                  |        |        |
|                                                                                                    |                  |        |        |
| More Information Cancel                                                                                                    |                  |        |        |

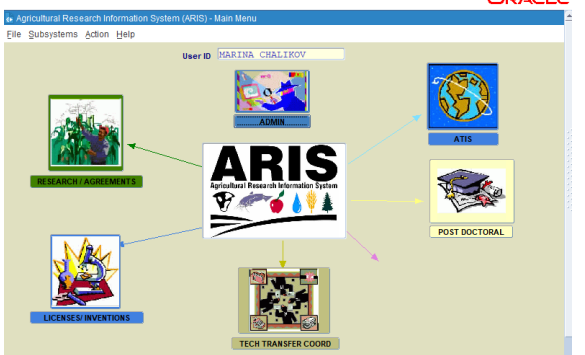

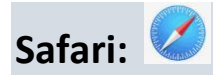

First, ensure Safari is set as your default browser. After opening ARIS in **Safari on Mac OS:** 

Depending on your Safari settings, the following message will appear.

- Click Use Every Time to allow java and not receive the prompt again.
  Note: if you click Use Once, this message will appear each time you open a form.
  \*\*When using a Mac, only Safari will run PRISM Java forms.
- → Open ARIS application

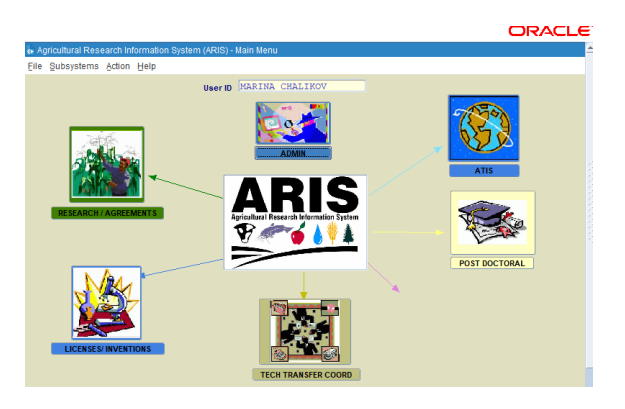